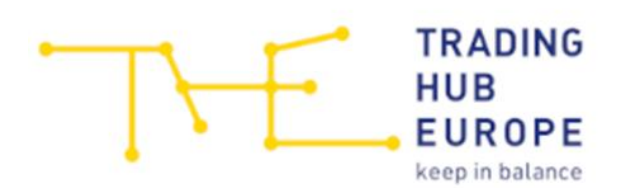

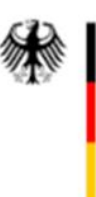

# Anleitung

# Sicherheitsplattform Gas – Datenerhebung 2022

## der Bundesnetzagentur

für Netzbetreiber

Stand: 20.04.2022

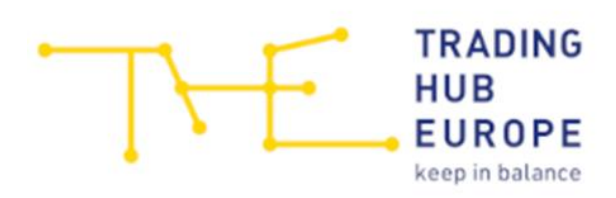

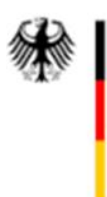

## Inhalt

| 1 Erhebungsbogen (Excel-Vorlage) öffnen | 3 |
|-----------------------------------------|---|
| 2 Excel-Vorlage korrekt ausfüllen       | 3 |
| 3 Ausgefüllte Excel-Vorlage hochladen   | 6 |

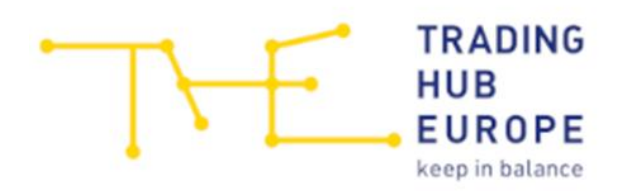

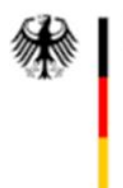

## 1 Erhebungsbogen (Excel-Vorlage) öffnen

Bitte laden Sie die Excel-Vorlage auf der Website der THE unter dem folgenden Link herunter:

https://www.tradinghub.eu/de-de/Services/Netzbetreiber/Sicherheitsplattform-Gas-Datenerhebung-der-Bundesnetzagentur

### **Download Dokumente**

Vorlage Datenerhebung (XLS-Datei)

### 2 Excel-Vorlage korrekt ausfüllen

Bitte füllen Sie die Excel-Vorlage vollständig aus. Es sollten alle Marktlokationsidentifikationsnummern (MaLo-IDs) von Letztverbrauchern mit einer technischen Anschlusskapazität  $\geq$  10 MWh/h, die an Ihr Netz angeschlossen sind, sowie weitere dazugehörige Informationen eingetragen werden.

### Wichtiger Hinweis:

Bitte beachten Sie, dass die Daten nur unter Verwendung der bereitgestellten Excel-Vorlage erfasst werden können und die Tabellenstruktur daher nicht verändert werden darf.

MaLo-ID:

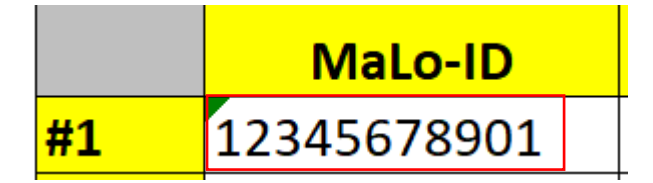

Eine gültige MaLo-ID besteht aus **11 Ziffern**. Sofern Sie keine gültige MaLo-ID eintragen, wird diese inkl. der dazugehörigen Angaben bei der Datenerhebung nicht berücksichtigt.

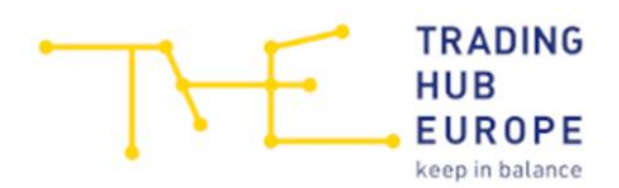

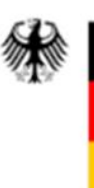

Name des Anschlussnehmers:

| Name des Anschl   | ussnehmers |  |  |  |
|-------------------|------------|--|--|--|
| (Unternehm        | en mit     |  |  |  |
| Rechtsformzusatz) |            |  |  |  |
| Testgas GmbH      |            |  |  |  |

Tragen Sie hier bitte den Unternehmensnamen mit Rechtsformzusatz des Anschlussnehmers (Letztverbrauchers) ein.

Umsatzsteuer-ID:

**Umsatzsteuer-ID** (sofern bekannt) DE123456789

Die Umsatzsteuer-ID beginnt in Deutschland grundsätzlich mit den Buchstaben DE gefolgt von 9 Ziffern.

Marktstammdatenregisternummer:

| Marktstammo      | daten-     |
|------------------|------------|
| registernumm     | er des     |
| Anlagenbetreibe  | rs (sofern |
| bekannt; beginnt | mit ABR)   |
| ABR91234567890   |            |

Die Marktstammdatenregisternummer des Anlagenbetreibers besteht aus:

- dem Präfix "ABR", der die Marktfunktion kennzeichnet,
- einer Versionsnummer (beginnend mit "9"),
- zehn zufälligen Ziffern und
- einer abschließenden Prüfziffer.

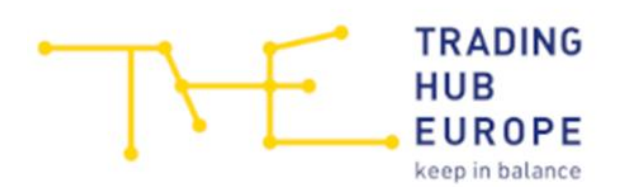

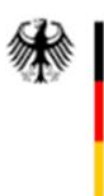

Eingabefelder für die Adresse des Anschlussnehmers/Kontaktdaten des Anschlussnehmers/Adresse des Netzanschlusspunkts:

| Eingabefeld           |        |        |                                    |                                   |              |                  |                                 |        |  |
|-----------------------|--------|--------|------------------------------------|-----------------------------------|--------------|------------------|---------------------------------|--------|--|
| Adresse des Anschluss | nehmer | s      | Kontakto                           | Kontaktdaten des Anschlussnehmers |              |                  | Adresse des Netzanschlusspunkts |        |  |
|                       |        |        | E-Mail (nur eine<br>E-Mail-Adresse |                                   |              | Straße und       |                                 |        |  |
| Straße und Hausnummer | PLZ    | Ort    | angeben)                           | Telefonnummer                     | Fax          | Hausnummer       | PLZ                             | Ort    |  |
| Testgas Straße 1      | 12345  | Berlin | testgas@test.de                    | 030/12345678                      | 030/12345679 | Testgas Straße 2 | 12345                           | Berlin |  |

Bitte füllen Sie die Adress- und Kontaktdaten vollständig aus.

Hinweis: Geben Sie bitte nur eine E-Mail-Adresse je Zeile (MaLo-ID) ein.

Technische Anschlusskapazität:

| Technische Anschlusskapazität |  |  |  |  |
|-------------------------------|--|--|--|--|
| [MWh/h]                       |  |  |  |  |
| 15                            |  |  |  |  |

Bitte tragen Sie hier die technische Anschlusskapazität des Anschlussnehmers ein.

Gasgruppe:

| Gasgruppe      |              |  |  |  |
|----------------|--------------|--|--|--|
|                |              |  |  |  |
|                |              |  |  |  |
| L-Gas          | H-Gas (bitte |  |  |  |
| (bitte mit "x" | mit "x"      |  |  |  |
| auswählen)     | auswählen)   |  |  |  |
| x              |              |  |  |  |

Bitte wählen Sie hier die Gasgruppe durch Setzen von "x" aus. Es muss entweder nur Loder H-Gas je Zeile (MaLo-ID) ausgewählt werden.

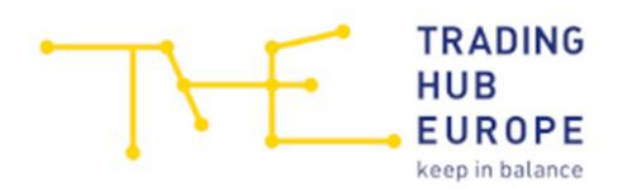

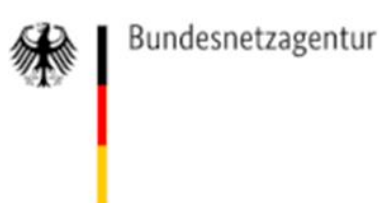

### 3 Ausgefüllte Excel-Vorlage hochladen

Nachdem Sie die Excel-Vorlage ausgefüllt und bei sich abgespeichert haben, laden Sie diese Datei bitte auf der von der THE bereitgestellten Internetseite hoch. Diese Internetseite erreichen Sie über den individualisierten Link, der Ihnen per E-Mail übermittelt wurde.

Bitte klicken Sie auf dieser durch den individualisierten Link erreichbaren Internetseite auf "Datei auswählen" und wählen die zuvor ausgefüllte und gespeicherte Excel-Vorlage aus. Bitte klicken Sie anschließend auf "Speichern".

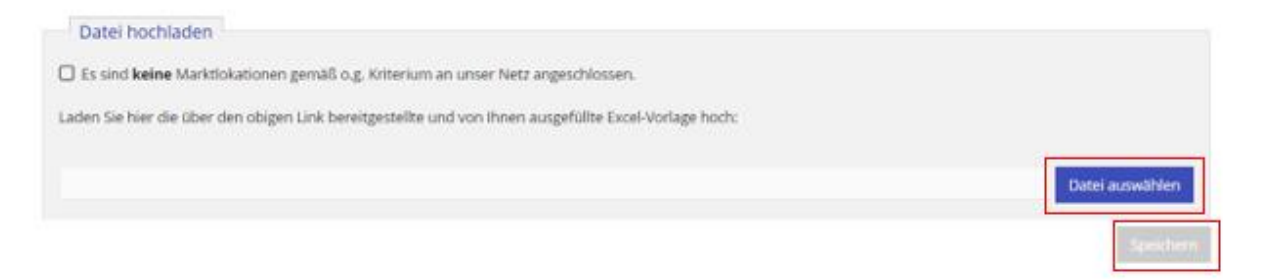

Nachdem die Datei erfolgreich hochgeladen wurde, erhalten Sie den entsprechenden Hinweis, mit dem Ihnen auch die Anzahl der erfolgreich hochgeladenen MaLo-IDs angezeigt wird:

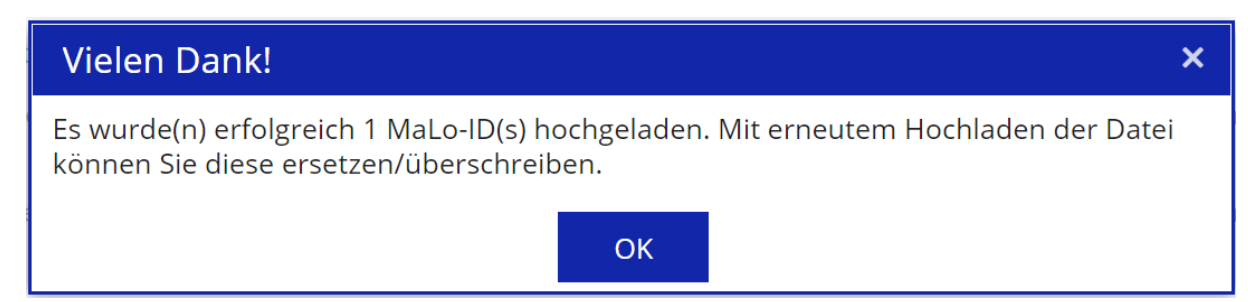

Sofern bei der Eingabe Fehler erfolgt sind (z.B. Eingabe einer ungültigen MaLo-ID) oder Eingaben unvollständig sind, werden die entsprechenden MaLo-IDs beim Hochladen nicht berücksichtigt.

#### Wichtige Hinweise:

Bitte beachten Sie, dass die Daten nur unter Verwendung der bereitgestellten Excel-Vorlage und bei unveränderter Tabellenstruktur importiert werden.

Sofern Sie bereits eine Datei hochgeladen haben und Daten ergänzen oder korrigieren müssen, nehmen Sie Ergänzungen von MaLo-IDs bitte durch Ausfüllen zusätzlicher Zeilen vor oder passen Sie für Korrekturen Daten in der Datei an. Laden Sie anschließend die

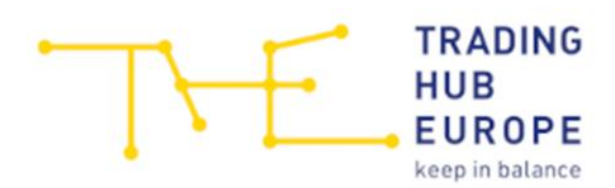

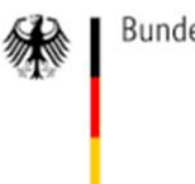

### ergänzte oder korrigierte Datei erneut hoch. Die zuletzt hochgeladenen Daten ersetzen/überschreiben die zuvor hochgeladenen Daten.

Sofern Daten bereits erfolgreich hochgeladen wurden, erhalten Sie bei einem erneuten Aufruf des individualisierten Links zur Datenerhebung einen entsprechenden Hinweis. Dieser zeigt an, zu welchem Zeitpunkt Sie bereits MaLo-IDs hochgeladen haben und wie viele MaLo-IDs dabei erfasst wurden:

#### () Hinweis

Am 14.04.2022 um 15:44 Uhr wurde(n) erfolgreich 6 MaLo-ID(s) hochgeladen. Mit erneutem Hochladen der Datei können Sie diese ersetzen/überschreiben.

Sofern keine Marktlokationen mit einer technischen Anschlusskapazität  $\geq$  10 MWh/h an Ihr Netz angeschlossen sind, ist ein Ausfüllen und Hochladen der bereitgestellten Excel-Vorlage nicht erforderlich. In diesem Fall setzen Sie bitte den Haken bei: "Es sind **keine** Marktlokationen gemäß o.g. Kriterium an unser Netz angeschlossen" und

speichern diese Angabe. Danach haben Sie die Abfrage abgeschlossen.

 Datei hochladen

 Image: Ses sind keine Marktlokationen gemäß o.g. Kriterium an unser Netz angeschlossen.

 Laden Sie hier die über den obigen Link bereitgestellte und von Ihnen ausgefüllte Excel-Vorlage hoch:

 Image: Datei auswählen

 Speichern